## Viewing and Printing Year-End Reports

Year-end reports for payrolls run in isolved will be available only for 2024 year-end and later.

1. Log into <u>https://payplus.myisolved.com/</u>. On the **Reporting** menu, select **Year End Report Archive**.

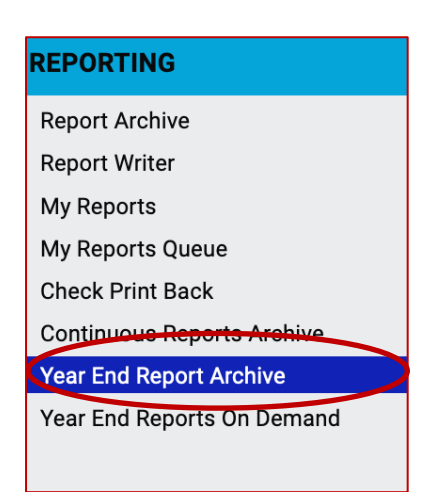

2. Select the year and the desired report. In the **Actions** column click the icon to view or download the report.

| Clie   | nt: 1000 - Acme Corporati | on Legal: Acme Corporation              |            |                     |                    |                    |                    |
|--------|---------------------------|-----------------------------------------|------------|---------------------|--------------------|--------------------|--------------------|
| Ye     | ar End Report Ar          | chive                                   |            |                     |                    | isolved U          | niversity 🔯 Help 🤻 |
| $\sim$ | Expand All Groups ^ Colla | ose All Groups 5 Clear Grouping/Filters |            |                     |                    |                    |                    |
| Ye     | ear î 🍸                   |                                         |            |                     |                    | Sear               | ch                 |
|        | Output Item               | Batch # Status                          | Print Date | Output Type         | Generate Begin     | Generate End       | Actions            |
| ¢      | 2011                      |                                         |            |                     |                    |                    |                    |
|        | W2 Copy 1 OH              | GENERATED                               |            | W2 Copy 1 OH        | 12/7/2011 12:58:51 | 12/7/2011 12:58:53 | € \$               |
|        | W-2                       | GENERATED                               |            | W-2                 | 12/7/2011 12:59:04 | 12/7/2011 12:59:07 |                    |
|        | W-2 Pressure Seal         | GENERATING                              |            | W-2 Pressure Seal   |                    |                    |                    |
|        | W-2 Copy D Employer       | GENERATED                               |            | W-2 Copy D Employer | 12/7/2011 12:59:10 | 12/7/2011 12:59:12 |                    |
| •      | 2010                      |                                         |            |                     |                    |                    |                    |
|        |                           |                                         |            |                     |                    |                    |                    |

If the **Year End Report Archive** doesn't have the report you're looking for, you can generate a report using **Year End Reports On Demand**.

| REPORTING                  |  |  |  |  |  |  |
|----------------------------|--|--|--|--|--|--|
| Report Archive             |  |  |  |  |  |  |
| Report Writer              |  |  |  |  |  |  |
| My Reports                 |  |  |  |  |  |  |
| My Reports Queue           |  |  |  |  |  |  |
| Check Print Back           |  |  |  |  |  |  |
| Continuous Reports Archive |  |  |  |  |  |  |
| Year End Report Archive    |  |  |  |  |  |  |
| Year End Reports On Demand |  |  |  |  |  |  |
|                            |  |  |  |  |  |  |
|                            |  |  |  |  |  |  |

Select the report, enter the date, and generate the report. You can generate 1099s and W2s as well as several other year-end reports.

|                                                                                                    | ~                  | 🔟 Generate Report 🛛 💽 Go To My Reports Queue                                                                                                    |
|----------------------------------------------------------------------------------------------------|--------------------|----------------------------------------------------------------------------------------------------|
| Search:                                                                                                    | Filter             | Once your report request has been submitted you can do any o                                                                                                    |
| Output Name                                                                                                    |                    | go to My Reports Queue to retrieve reports, or exit this screen t<br>will be available in My Reports Queue for 72 hours.                                                                                                    |
| 099 Copy 1 NE                                                                                                    |                    | 1000 Copy 1 OH                                                                                                    |
| 199 Copy 1 NH                                                                                                    |                    | 1099 Copy I OH                                                                                                    |
| 099 Copy 1 NJ                                                                                                    |                    | 2012 ~                                                                                                    |
| 999 Copy 1 NM                                                                                                    |                    |                                                                                                    |
| 999 Copy 1 NV                                                                                                    |                    |                                                                                                    |
| 099 Copy 1 NY                                                                                                    |                    |                                                                                                    |
| 099 Copy 1 OH                                                                                                    |                    |                                                                                                    |
| 099 Copy 1 OK                                                                                                    |                    |                                                                                                    |
| 099 Copy 1 OR                                                                                                    |                    |                                                                                                    |
| 099 Copy 1 PA                                                                                                    |                    |                                                                                                    |
|                                                                                                    |                    |                                                                                                    |
| Year End Reports On Dem                                                                                                    | and                |                                                                                                    |
| Year End Reports On Dema                                                                                                    | and                | 년 Generate Report (1 Go To My Reports Queue                                                                                                    |
| Year End Reports On Dem.<br>Report Category: All<br>Search:                                                                                                    | and<br>V<br>Filter | Let Generate Report (If Go To My Reports Queue<br>Once your report request has been submitted you can do any of the i<br>on to My Reports Queue to retrieve reports or exit this screen to per                                                                                                    |
| Year End Reports On Dem<br>Report Category: All<br>Search:<br>• Output Name                                                                                                    | and<br>Filter      | Let Generate Report ( C Go To My Reports Queue<br>Once your report request has been submitted you can do any of the<br>go to My Reports Queue to retrieve reports, or exit this screen to per<br>will be available in My Reports Queue for 72 hours.                                                                                                    |
| Year End Reports On Dem<br>Report Category: All<br>Search:<br>Output Name<br>W-2 Copy 1                                                                                                    | and<br>Filter      | Generate Report C G To My Reports Queue Once your report request has been submitted you can do any of the go to My Reports Queue to retrieve reports, or exit this screen to perf will be available in My Reports Queue for 72 hours. W-2 Copy A Employer                                                                                                    |
| Year End Reports On Dem<br>Report Category: All<br>Search:<br>© Output Name<br>W-2 Copy 1<br>W-2 Copy 1 GU                                                                                                    | and<br>Filter      | Generate Report C G To My Reports Queue     Once your report request has been submitted you can do any of the     go to My Reports Queue to retrieve reports, or exit this screen to per     will be available in My Reports Queue for 72 hours.     W-2 Copy A Employer     This report is filed with Form W-3 and includes all employees regardless                                                                                                    |
| Year End Reports On Dem.         Report Category:         All         Search:         © Output Name         W-2 Copy 1         W-2 Copy 1 GU         W-2 Copy 1 PR 499R                                                                                                  | and<br>Filter      | Generate Report                                                                                                    |
| Year End Reports On Dem.         Report Category:         All         Search:         © Output Name         W-2 Copy 1         W-2 Copy 1 GU         W-2 Copy 1 PR 499R         W-2 Copy 1 VI                                                                            | and<br>Filter      | Generate Report C G To My Reports Queue Once your report request has been submitted you can do any of the go to My Reports Queue to retrieve reports, or exit this screen to perf will be available in My Reports Queue for 72 hours.  W-2 Copy A Employer This report is filed with Form W-3 and includes all employees regardless of their electronic delivery status. If electronic delivery is activated, any employee who has elected electronic delivery will include an ESS copy Only watermark. This form is provided for informational purposes only.                                               |
| Year End Reports On Dem.           Report Category:           All           Search:           Output Name           W-2 Copy 1           W-2 Copy 1 GU           W-2 Copy 1 FR 499R           W-2 Copy 1 VI           W-2 Copy 1 Amployer                                | and<br>Filter      | Generate Report C Go To My Reports Queue Once your report request has been submitted you can do any of the go to My Reports Queue to retrieve reports, or exit this screen to perf will be available in My Reports Queue for 72 hours.  W-2 Copy A Employer This report is filed with Form W-3 and includes all employees regardless of their electronic delivery status. If electronic delivery is activated, any employee who has decide dectronic delivery will include an TSS Copy Only watermark. This form is provided for informational purposes only.  [2012                                         |
| Year End Reports On Dem.           Report Category:           All           Search:           © Output Name           W-2 Copy 1           W-2 Copy 1 GU           W-2 Copy 1 FR 499R           W-2 Copy 1 VI           W-2 Copy A Employer           W-2 Copy A PR 499R | and<br>Filter      | Generate Report C Go To My Reports Queue Once your report request has been submitted you can do any of the go to My Reports Queue to retrieve reports, or exit this screen to per will be available in My Reports Queue for 72 hours.  W-2 Copy A Employer This report is filed with Form W-3 and includes all employees regardless of their electronic delivery status. If electronic delivery is activated, any employee who has elected electronic delivery will nuclear a TSS copy Only watermark. This form is provided for informational purposes only.  2012                                          |
| Year End Reports On Dem<br>Report Category: All<br>Search: C<br>© Output Name<br>W-2 Copy 1 GU<br>W-2 Copy 1 GU<br>W-2 Copy 1 VI<br>W-2 Copy A Employer<br>W-2 Copy A PR 499R<br>W-2 Copy B and C GU                                                                     | and<br>Filter      | Let Generate Report C G To My Reports Queue<br>Once your report request has been submitted you can do any of the i<br>go to My Reports Queue to retrieve reports, or exit this screen to pert<br>will be available in My Reports Queue for 72 hours.<br><b>W-2 Copy A Employer</b><br>To this report is filed with Form W-3 and includes all employees regardless<br>of the relectronic delivery status. If electronic delivery is activated, any<br>employee who has elected electronic delivery will include an ESS Copy<br>Only watermark. This form is provided for informational purposes only.<br>2012 |
| Year End Reports On Dem.           Report Category:         All           Search:                                                                                                    | and<br>Filter      | Led Generate Report     C Go To My Reports Queue     Once your report request has been submitted you can do any of the<br>go to My Reports Queue to retrieve reports, or exit this screen to pert<br>will be available in My Reports Queue for 72 hours.<br><b>W-2 Copy A Employer</b> This report is filed with Form W-3 and includes all employees regardless<br>or the relectronic delivery status. If electronic delivery is activated, any<br>employee who has elected electronic delivery will include an ESS Copy<br>Only watermark. This form is provided for informational purposes only.     2012  |

Depending on your browser settings, the report might open in a new window or tab. Print the report from your browser, as usual.

## Video

https://learning.myisolved.com/library/quick-help-videos/viewing-year-end-reports-using-year-end-report-archive